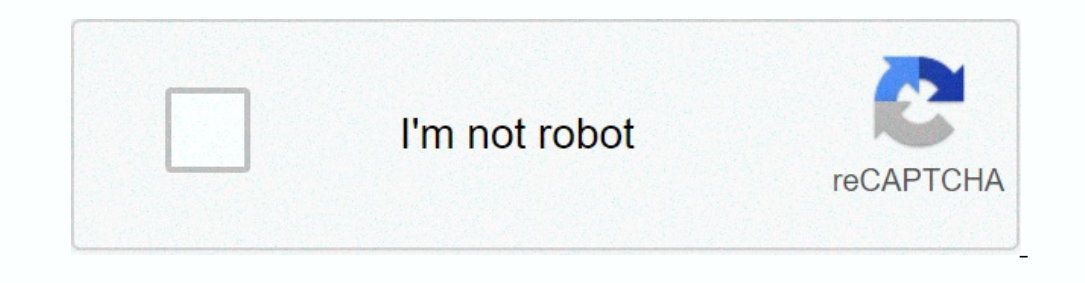

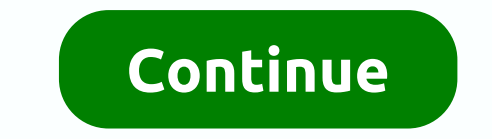

Known Issues SIP ALG is enabled by default on this device and there is no option to disable it. This causes intermittent one-way audio at the start of calls, phones calls to fail to voicemail, transfer failures, and other strange phone issues. The DHCP DNS servers cannot be changed from the Comcast default DNS servers. They often take too long to respond to the Polycom phone DNS lookup requests. This causes phones to stop registering intermittently, causing call and feature failures, usually associated with the URL Calling Disabled error message. Resolution Buy a recommended Router. Call the router to your IT or the manufacturer of your new router can help you. They will need to move settings from the old to the new router to ensure your computers and other devices on the network work properly. Technicolor gateway must be bridged to your new router. There can be two ways to bridge the modem to be bridge the modem manually without contacting the ISP. Comcast gateways may allow us to enable bridge mode from the web interface: the default IP address will be 10.0.0.1 > default credentials admin/password > from the web UI: Gateway > At a Glance: Important downside to the bridge mode is on. Why it is important? If the customer is having cable boxes with Xfinity, and to be more specific, xi5 or xi6 (e.g. for tv) then it is required to have the MOCA feature to be ON. Please, warn the customer that should the bridge mode be turned on, all wireless boxes will stop working and the RDK-03087 error will be displayed on affected TV sets. Recently Comcast has approved the usage of customer-owned modems that support MOCA, so this might be a work-around if the customer needs to turn off SIP-ALG, hence use the bridge mode and buy a third-party non-comcast router. Was this article helpful? If you need immediate technical assistance, you can: Help us improve our knowledge base. Please note: we do not monitor these comments for support requests. Thank you for your feedback! You tried bending your knees up, but still facing problem with Port forwarding on Technicolor TC8305C? Well, there's a reason, Wise men said "The opposite of Networking is Not Working". So, it does take some trial and error to get it working. Here let's go through the common port forwarding issues and problems on Technicolor TC8305C Router and how to fix them. More often than not, your computer connects to your home router (Technicolor TC8305C) which then connects to your internet service provider's router before connecting to the internet (port forwarding through 2 routers). To find out, log in to your Technicolor TC8305C Router and check the IP address on the status page. If it is not the same as your external IP address (a quick Google search of 'what is my IP' should help) then your Technicolor TC8305C is not the internet facing router. If that's the case, you may need to login to the first router and enable DMZ for the second router's (Technicolor TC8305C) IP Address. Yes, we're repeating a step here we know, but it's imperative you're sure. If your IP changes every time you reboot your PC/console, it means the network setting is still set to dynamic. Follow step 1 in this guide, reboot your device and confirm the IP hasn't changed. Now you're good to go. (In few cases, though the static IP is enabled correctly, a reboot may be required for proper IP recycling. Well, Reboot does work) Ofcourse, Port forwarding does work without static ip, But once you turn off your device you may lose the IP and will not receive any incoming traffic from Technicolor TC8305C Router Log in to the Port forwarding section of your Technicolor TC8305C router and verify the IP entered is correct. First understand which end device will use this port (XBOX / PS3 / PS4 / PC / IP Camera) and enter the IP Address of that device. Note: If your Technicolor TC8305C Router says that have you to choose your computer's name from dropdown box for the port forwarding rule instead of an IP address, make sure there are no duplicate computer names and you have chosen the right one. Check if Technicolor TC8305C Router has a field called "External IP address in the port forwarding section. Make sure you Enter "0.0.0.0" in the External IP addresses are not entered unless you are restricting access from specific WAN addresses. You also would not enter LAN IPs or your own public IP. In this age, cyber security is of utmost importance. Some router developers are producing routers with more built-in firewall. While this is definitely a positive, some of these options could restrict incoming connections even if a port forwarding rule is set on Technicolor TC8305C Router. Thankfully we programmers are a humble lot. Routers with excellent information on the help page and a quick glance should tell you which settings need to be modified/disabled. Usually, you can just set the firewall settings to its minimum settings on Technicolor TC8305C Router. And don't worry, your computer will continue to be protected. Your Windows firewall "ON" and that no other firewall is installed. Then try adding the ports to the firewall app, not just the program that is going to use them If you're using a 3rd party Antivirus solution, check if it has a built-in firewall as part of the antivirus solution. A quick look at the apps homepage should give you a clue. port is your home network's doorway and can be forwarded to only one Computer/IP at a time. Ensure you didn't type-in the same port in multiple forwarding rules on your Technicolor TC8305C Router. DMZ is an 'open all ports' rule. On most routers, this rule simply overrides port forwarding rules. You may want to disable DMZ and give it another go. Some routers, this rule simply overrides port forwarding rules on your Technicolor TC8305C Router. DMZ is an 'open all ports' rule. cord and shove it back in is all I'm saying) helps with most issues. A factory reset is an easy way to uninstall unwanted mods, updates, and clear out custom settings on your Technicolor TC8305C Router. Resetting Technicolor TC8305C Router. could be faulty. Although a rarity in todays 'customer satisfaction' era, it is still a possibility. There have been cases where single pieces of equipment or an entire range of models have had bugs in their firmware (programmers are human too). Your first step will be to look for a firmware update, which is likely to have a bug fix. If this doesn't help or if there's no update available, you have earned the right to barge in to your dealer's office and request for, nay, demand for a new model! To get access to your Technicolor TC8305C, you need the IP of your do not have the manual for your router or you do not want to read the whole manual to find the default login information then you can use the quick guide below. To get to the router login page it's necessary that you are connected to the router. The default network name (SSID) is HOME-XXXX . Technicolor TC8305C Login Guide Open your web browser to access the router's webbased user interface. You should see 2 text fields where you can enter a username and a password. The default username for your Technicolor TC8305C is admin. The default password is password. Enter the username for your Technicolor TC8305C is admin. The default password is password. The default username for your Technicolor TC8305C is admin. The default username and a password is password. Enter the username for your Technicolor TC8305C is admin. The default password is password. Enter the username for your Technicolor TC8305C is admin. The default username and a password is password. Enter the username for your Technicolor TC8305C is admin. The default password is password is password is password. The default username for your Technicolor TC8305C is admin. The default username for your Technicolor TC8305C is admin. The default userna different ID/password combinations that are widely used by Technicolor that you'll find below. In this list are the most popular default username and password combinations used by Technicolor. Sometimes the username and password combinations used by Technicolor TC8305C wireless router. # Username Password 1adminadmin2adminadmin2adminadmin2admin4admin(blank)5(blank)admin4admin43527920Administratorblank or Printed on bottom of router15"blank"(blank)16AdministratorBlank or Printed on Routers Label17user(blank)18fastweb(blank)19admin413527920Administratorblank or Printed on Bottom of router15"blank"(blank)16Administratorblank or Printed on Routers Label17user(blank)18fastweb(blank)19admin413527920Administratorblank or Printed on Routers Label17user(blank)18fastweb(blank)19admin413527920Administratorblank or Printed on Bottom of router15"blank"(blank)16Administratorblank or Printed on Routers Label17user(blank)18fastweb(blank)19admin413527920Administratorblank or Printed on Routers access key on label21root(blank)22'blank' 'blank' Default login IPs for my Technicolor router You tried different router IPs but nothing worked? Did you try the following IPs? In the list below we listed all known router IPs for the manufacturer Technicolor. Maybe this will work for you. # Default Router IP 1192.168.1.12192.168.0.13192.168.1.254410.0.0.1510.0.0.1386192.168.100.1710.1.1.18192.168.10.19192.168.87.1 Manuals for Technicolor TC8305C Manual

1192.100.1.12192.100.0.13192.100.1.234410.0.0.1310.0.0.1300192.100.100.1710.1.1.10192.100.10.19192.100.07.1 Manuals 101 1 echnicologi 1 Cosose Manual